Jogi. Smi

# Preset download & installation guide

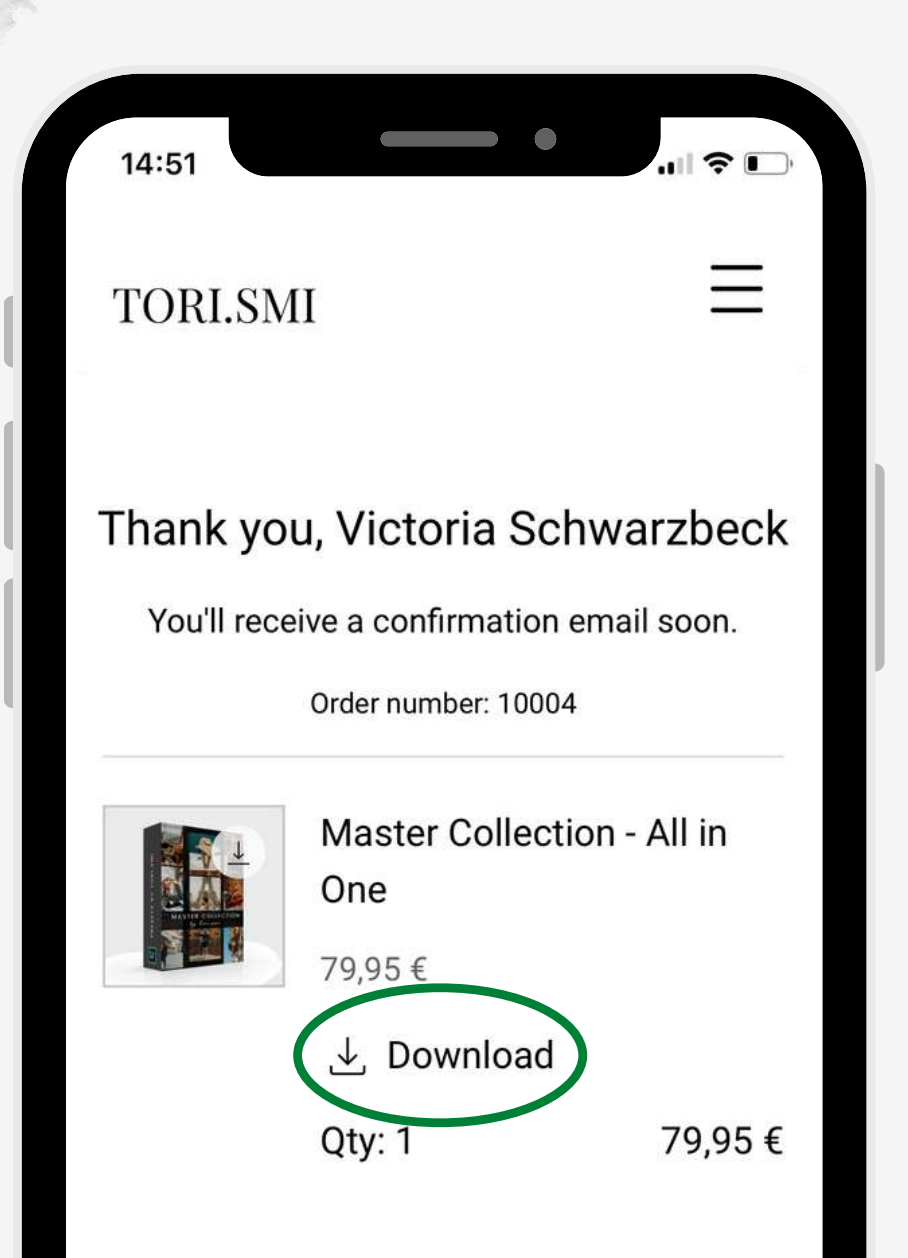

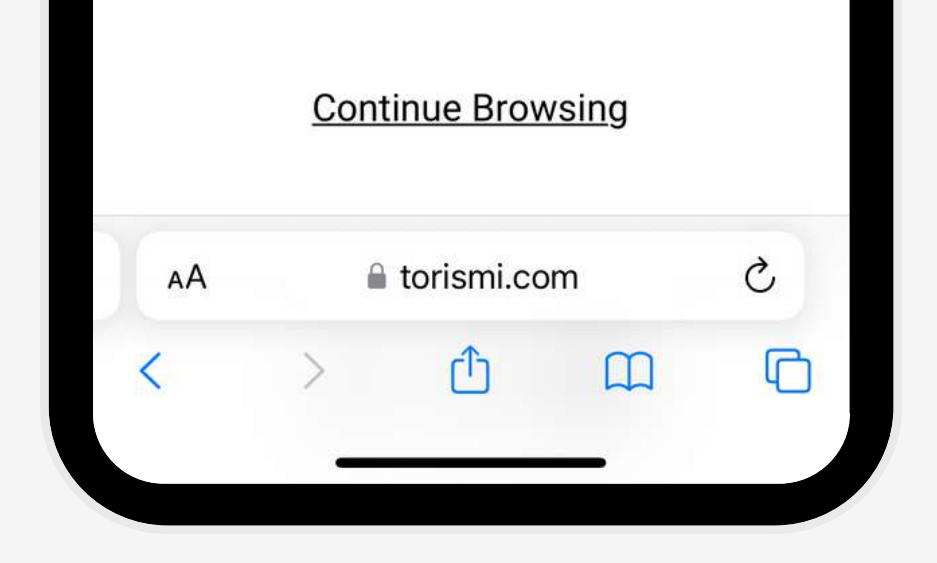

### AFTER THE PAYMENT YOU GET TO A PAGE, WHERE YOU CAN DOWNLOAD THE PRESETS. NOW JUST CLICK ON DOWNLOAD

OR YOU CAN USE THE DOWNLOAD LINK IN YOUR MAIL **YOU RECEIVE** AFTER THE PAYMENT

| YOU CAN USE<br>DOWNLOAD                        | tori.smi                                                                                |
|------------------------------------------------|-----------------------------------------------------------------------------------------|
|                                                | Here are the links to download your digital products. Links are                         |
| OU RECEIVE<br>AFTER THE                        | Order No. 10003 Placed on Dec 11, 2022 Offline Payment                                  |
| PAYMENT                                        | Order Summary                                                                           |
|                                                | Master Collection - All in One Qty: 1 79,95 €<br>SKU: 2205<br>Dide: 79,95 €<br>Download |
| Do you want to download "m<br>collection.zip"? | aster- ×<br>Download                                                                    |
|                                                | zip                                                                                     |
|                                                | BASIC07_ALLmaster-BUNDLESTICKERScollec2.zip327 items5.019 items15:15↑ Error             |

 $(\cdots)$ 

#### Q Search

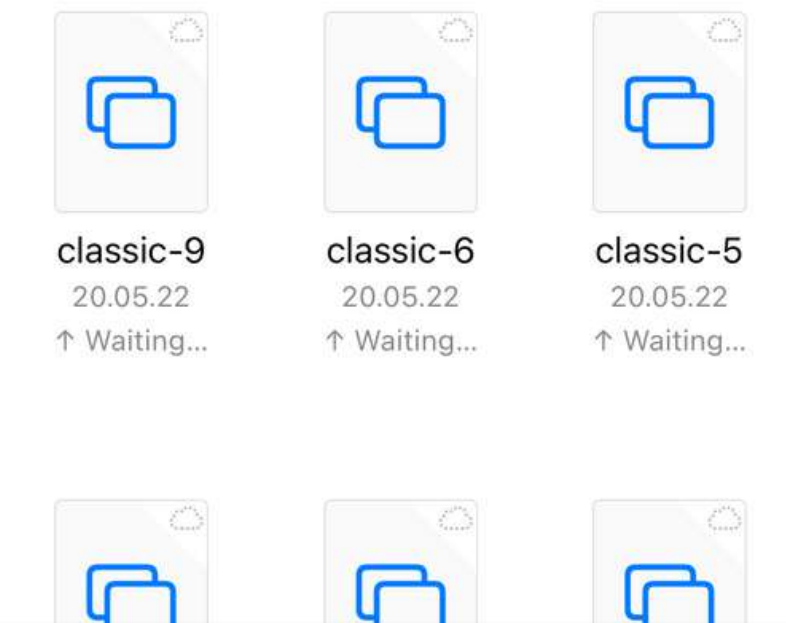

WHEN THE DOWNLOAD IS DONE YOU CAN GO TO YOUR DOWNLOADS, CLICK ON THE ZIP FILE & **UNPACK IT. AFTERWARDS** YOU'LL GET A FOLDER **INCLUDING ALL YOUR ORDERED PRESETS** 

Jogi.smi

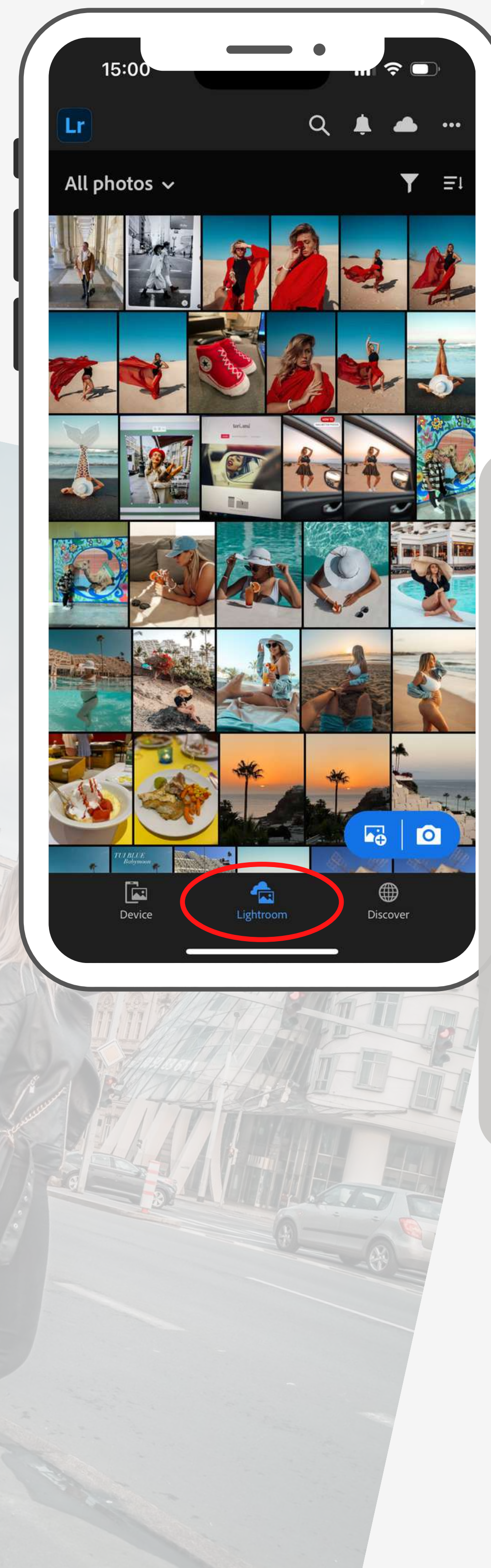

#### INSTALLATION IN LIGHTROOM

Open the **Lightroom** app on your phone. To use presets you only need the **free app version**!

You don't need a subscription!

Now go to "Edit"

Togi. Smi

 $\bigcirc$ 

2

Q

![](_page_3_Picture_1.jpeg)

15:00

Lr

![](_page_3_Picture_2.jpeg)

18. September 2023 at 14:02

![](_page_3_Picture_4.jpeg)

18. September 2023 at 14:01

![](_page_3_Picture_6.jpeg)

18. September 2023 at 14:00

![](_page_3_Picture_8.jpeg)

#### INSTALLATION IN LIGHTROOM

Now click on "**My Edits**" at the top and then select "**Imports**"!

Now click on the **small blue icon** and then on Files!

![](_page_3_Picture_12.jpeg)

Now you can select the folder where your presets are located. Usually under "**Downloads**".

Import the files.

Jogi. Smi

![](_page_4_Picture_1.jpeg)

![](_page_4_Picture_2.jpeg)

Now click on an imported image & in the **top right on the circle with the 3 dots**.

Then select "Create Preset".

![](_page_4_Picture_5.jpeg)

Now you can give the preset a name.

Togi. smi

## NOW YOUR PRESETS ARE ALL SAVED HERE.

![](_page_5_Picture_2.jpeg)